# **MONEYWISE SOLUTIONS COBRA PORTAL & MOBILE APP GUIDE FOR MEMBERS**

COBRA and Direct Bill members enjoy 24/7 access to the MoneyWise Participant Portal and Mobile App, enabling them to:

- Make secure online payments
- Set up recurring payments
- View payment history
- Enroll in COBRA benefits

| the Solders        | Members & Administrators<br>Densee<br>see | Employers &<br>Brokers<br>www<br>Need Help?<br>Stat register & Tagine | Patrick Tobbler<br>Your next payment of \$360.80<br>is due December 1, 2022<br>Medical \$1020.00 |                    |
|--------------------|-------------------------------------------|-----------------------------------------------------------------------|--------------------------------------------------------------------------------------------------|--------------------|
|                    |                                           |                                                                       | S<br>Make A Payment                                                                              | Recurring Payments |
| / <b>2000 0000</b> |                                           |                                                                       |                                                                                                  |                    |

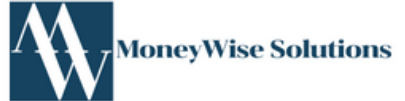

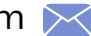

COBRA and Direct Bill participants who wish to **enroll in benefits**, **make payments**, or **set up recurring payments** can do so through the MoneyWise Solutions COBRA Participant Portal. To access the mobile app, participants must **first create an online account**. You will need your unique **registration code**, which can be found on your COBRA notice, to complete the registration process. Follow the steps below to set up your account. **Click here** to access the portal.

#### Where you find your Registration Code

The Registration Code is unique to you, and can be found on the Online Portal Registration Instructions with your Notification Letter.

| Online Portal Registration Instructions<br>for Election and Payment<br>Mobile Application Available                                                                                                    |   |
|----------------------------------------------------------------------------------------------------|---|
| An integral part of our broad service offering is our Member Self-Service Portal (Member Portal) and mobile app.<br>We have designed the Member Portal and mobile app to be an information-rich and secure, empowering you with<br>the tools and information to efficiently and accurately manage your continuation under the Ewald Snead Ford/Jim<br>Snead Ford group health plans. We encourage you to leverage the powerful tools contained in the Member Portal<br>anytime, from any location. Examples of information and tools you'll find on the Member Portal and mobile app<br>include: |   |
| Payment Information (last received and next due)     Coverage Information (plans and critical dates)     Copies of all communications we've sent to you <b>A Make Payments Online</b>                                                                                                    |   |
| Below is your unique registration identification number needed to become an authorized user of our website.<br>Please visit COBRA.MoneyWiseSolutions.com and click on the NEW USER link and follow the registration<br>process as described.                                                                                                    |   |
| To download the mobile app, search "MWS COBRA" in the Apple or Google Play App Store and select the<br>MoneyWise COBRA Mobile Application provided by MoneyWise Solutions Inc.                                                                                                    |   |
| The Individual ID and SSN fields are optional, please leave those blank.                                                                                                    |   |
| Your Registration Code:<br>EpwuNjcC                                                                                                    |   |
| SCHEDULED ACH PREMIUM PAYMENT OPTION                                                                                                    |   |
| Did you know you can set up scheduled ACH for your payments? ACH is a safe, fast and secure way to ensure<br>your payment is made on time. To sign up, login to your Member portal and proceed to the Recurring payments<br>section. Also, you may contact our offices and we will help you with any questions or concerns.                                                                                                    |   |
| If you should ever have any questions or comments, please do not hesitate to contact our offices at (888) 994-9392<br>during business hours. Our entire staff is looking forward to getting to work for you.                                                                                                    | Ð |
| You can now elect online through your Member Self-Service Portal (Member Portal). Online election is available for<br>you to elect any combination of plans for yourself and your dependents (if any) that you had before your Qualifying<br>Event. Online election is available until 11:59 PM Central Time on the Last Day to Elect listed on your COBRA<br>Continuation Election Form. Electing online is a safe, fast and secure way to ensure your elections.<br>Please visit https://cobra.moneywisesolutions.com to register and complete your online election.                           | r |

#### **Register for an Account**

- 1. Access the MoneyWise Solutions Portal here.
- 2. Select Register (Under Need Help)

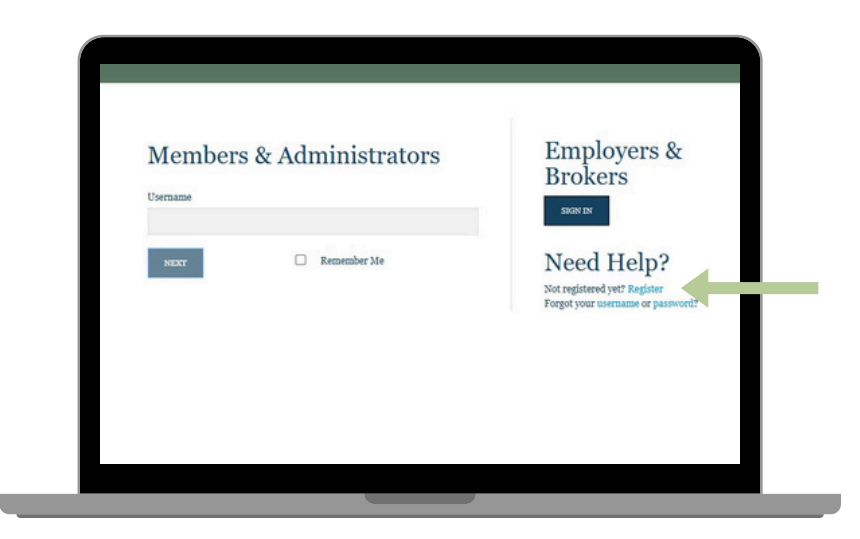

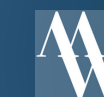

#### **Create an Account Online**

- 1. Enter your **Registration Code**
- 2. Click Submit Registration

- Read through New User License Agreement 3.
- Check I Accept 4.
- 5. Click **Submit**

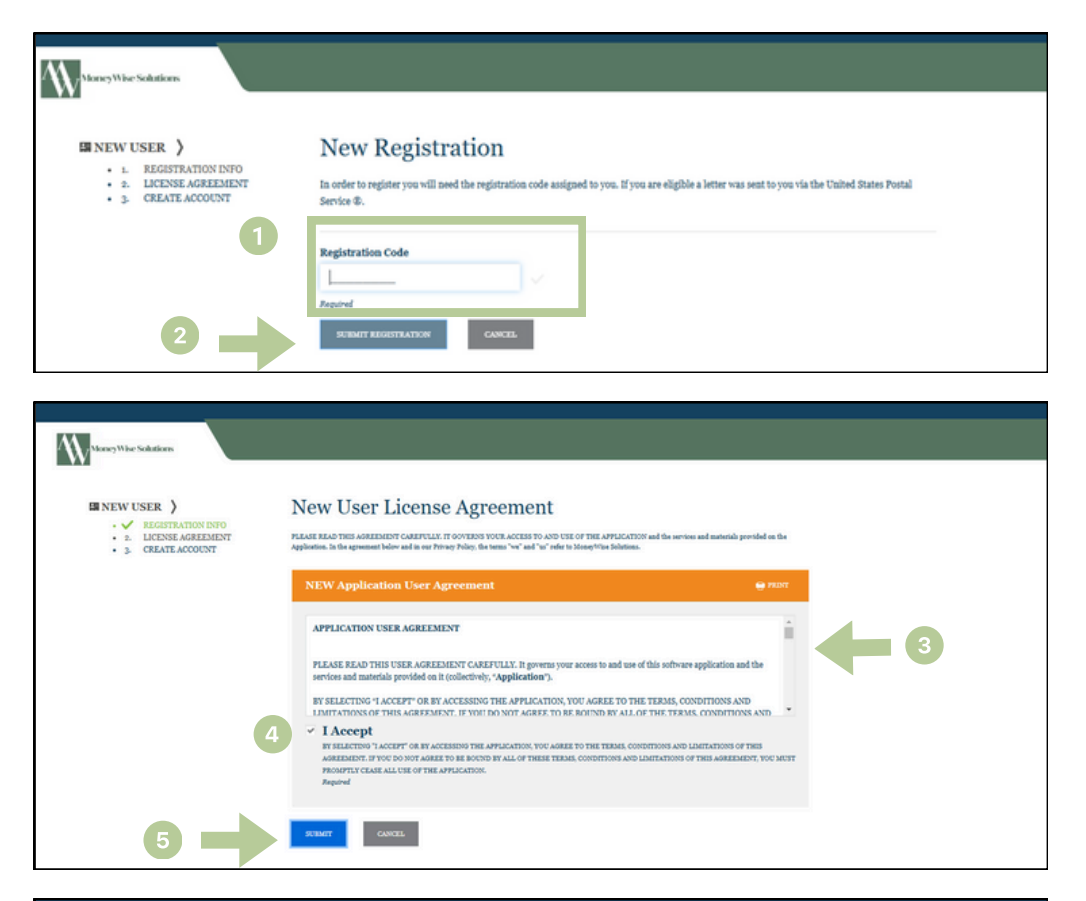

- 6. Complete all required fields
- 7. Click Submit & Create Account

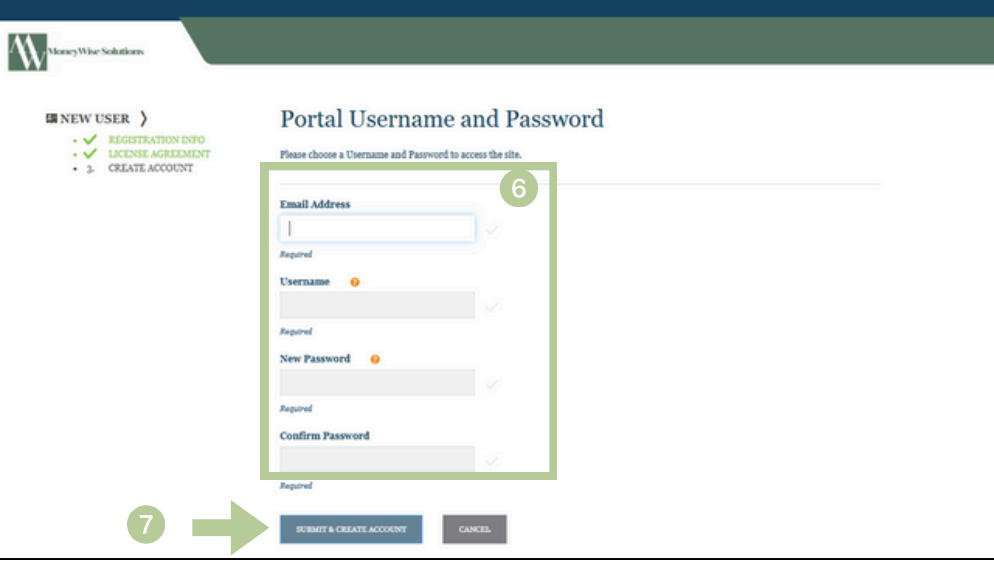

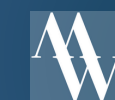

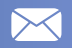

#### **Validate Account**

After your create your account you will be taken back to the login page.

- Enter the Username and Password you used to create your account during the previous step.
- 2. Click Sign in
- 3. Click Send Validation Code

4. You will see a **pop up** letting you know you will be receiving an email.

5. Go to your email inbox for Validation Email Be sure to check your junk/spam folder as well.

#### Click Validate Email

After validating your email, you will be redirected to the portal and see a success message. At that point, you can log in online or through the mobile app.

| Weary War Solutions | 1 | Members & Administrators Usessee Itester Pessod | Employers &<br>Brokers<br>www<br>Need Help?<br>Veraginated yet Engine<br>Forgetyour screame of personet |
|---------------------|---|-------------------------------------------------|----------------------------------------------------------------------------------------------------|
|                     |   |                                                 |                                                                                                    |

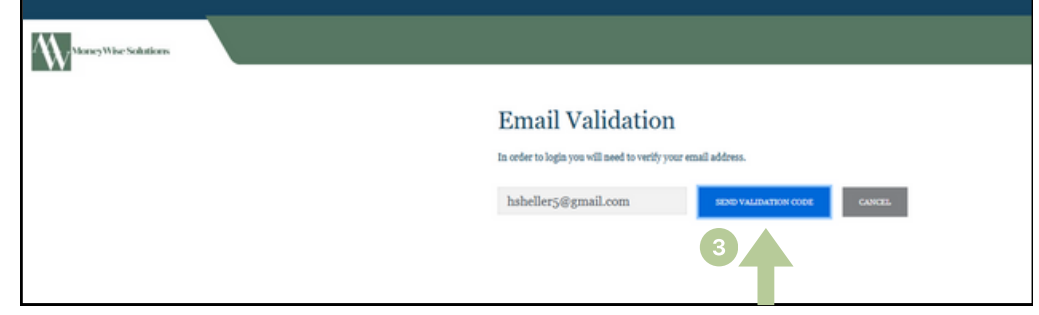

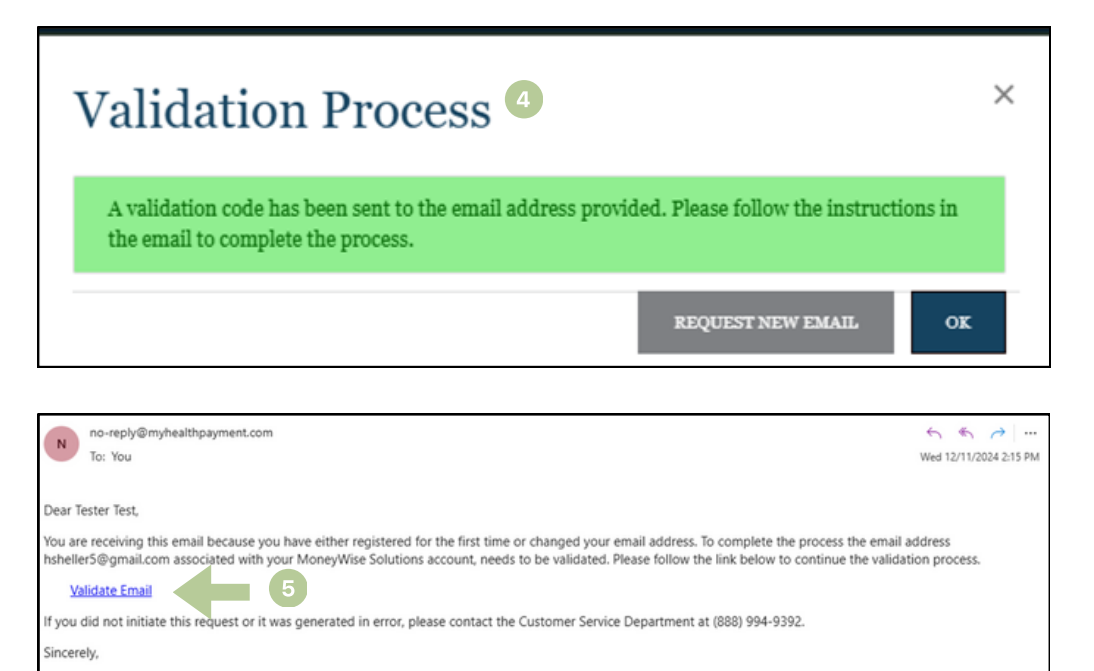

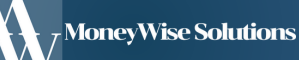

MoneyWise Solutions

### Login via Mobile App

After creating your account online through the MoneyWise Participant Portal, you can access it via the mobile app.

• Download the MoneyWise Solutions COBRA Mobile App via the App Store (Google or Apple)

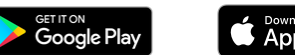

Download on the App Store

- You can follow these links above or just search for **MoneyWise COBRA** within your app store.
- Follow the on-screen prompts to log in and set up a security PIN. You will also be prompted to allow the portal system and mobile app to sync; simply click "Continue" when prompted.

| <complex-block></complex-block> | App Store       v 5.3.0         MONEY WISESOLUTIONS         MONEY WISESOLUTIONS         Start Log In         Forget your username or password? | 2:40<br>Cancel A wexhealthinc.com C Cancel Wexhealthinc.com C Cancel A wexhealthinc.com C Cancel C Cancel C Cancel C Cancel C Cancel C Cancel C Cancel C Cancel C Cancel C Cancel C Cancel C Cancel C Cancel C Cancel C Cancel C Cancel C Cancel C Cancel C Cancel C Cancel C Cancel C Cancel C Cancel C Cancel C Cancel C Cancel C Cancel C Cancel C Cancel C C C C C C C C C C C C C C C C C C C | App Store<br>"MWS COBRA" Wants<br>to Use<br>"wexhealthinc.com"<br>This allows the app and<br>website to share information<br>about you.<br>Cancel Continue                                                                                                    | Security PIN       Create Security PIN       Please establish your 4-digit security PIN       Enter Security PIN       Confirm Security PIN       Submit       Sign Out |
|---------------------------------|----------------------------------------------------------------------------------------------------|----------------------------------------------------------------------------------------------------|----------------------------------------------------------------------------------------------------|----------------------------------------------------------------------------------------------------|
|                                 | <page-header><text><section-header><text><text><text><text></text></text></text></text></section-header></text></page-header>                  | Once logged in, you will<br>either see a " <b>Welcome to</b><br><b>Online Elections</b> " message<br>or, if you have already<br>made your elections<br>through the portal, a<br>dashboard similar to this.                                                                                                    | Image: Solution of Safety of Safety |                                                                                                    |

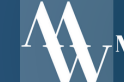

# **Making an Election**

After successfully creating your online account and logging in, you will be prompted to make your initial elections either through the online portal or through the mobile app.

- Follow the prompts on each page of the Online Election Process.
- You will be able to choose the products that you wish to elect as well as the coverage level for each product.
- Once you have completed your election you will be sent to your member portal Home Page.

| ter Test Last Login: Dec 11, 2024 at 01:24 I | PM CST   Sign out                                                                                                    |                                        |
|----------------------------------------------|----------------------------------------------------------------------------------------------------|----------------------------------------|
| ✓ ONLINE ELECTION >                          | Welcome to the Online Election                                                                                                    | Welcome to                             |
| 1. WELCOME                                   | Welcome to the online Election                                                                                                    | Online Election                        |
| 2. ELECT PRODUCTS                            | Our records indicate that we have not yet received and processed an Election Form from                                                                                    | Offine Election                        |
| 3. AGREE AND SUBMIT                          | you. To continue coverage you must complete and submit your paper Election Form or use                                                                                    |                                        |
| 4. CONFIRMATION                              | this Online Election Process no later than your Election end Date listed on the next screen.                                                                              | Our records indicate that we have no   |
|                                              | This Online Election Process will be available to you until 11:59 PM Central Time on the                                                                                  | received and processed an Election F   |
|                                              | Election End Date listed on the next screen.                                                                                                    | complete and submit your paper Elec    |
|                                              |                                                                                                    | Form or use this Online Election Proc  |
|                                              | If you wish to select coverage for yourself, your spouse (if any), or your dependent children                                                                             | no later than your Election end Date   |
|                                              | (if any) for any combination of plan(s) listed on the next screen, you may do this by                                                                                     | Process will be available to you until |
|                                              | choosing any combination of plan(s) or dependents listed on the next screen. If there are                                                                                 | PM Central Time on the Election End    |
|                                              | any discrepancies between your Election Form, the plan(s) you previously had, or<br>dependents, or if you wish to select spourse only or dependent only coversion, planse | listed on the next screen.             |
|                                              | contact your administrator for further assistance                                                                                                    | your spouse (if any), or your depende  |
|                                              |                                                                                                    | children (if any) for any combination  |
|                                              |                                                                                                    | plantel lietad on the next eersen vol- |
|                                              | 00000000                                                                                                    |                                        |
|                                              | CONTINUE NOT NOW                                                                                                    | Continue                               |
|                                              |                                                                                                    |                                        |
|                                              |                                                                                                    | Not Now                                |
|                                              |                                                                                                    |                                        |
|                                              |                                                                                                    |                                        |
|                                              |                                                                                                    |                                        |

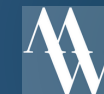

# **Making an Election via Online Portal**

- 1. Select the products you would like to enroll into.
- 2. Click Add Election
- 3. You will get a pop-up confirmation, click Confirm and Add Election
- 4. Read through the User Agreement
- 5. Check I accept then Add Election
- 6. You will then review your election on the final confirmation page.

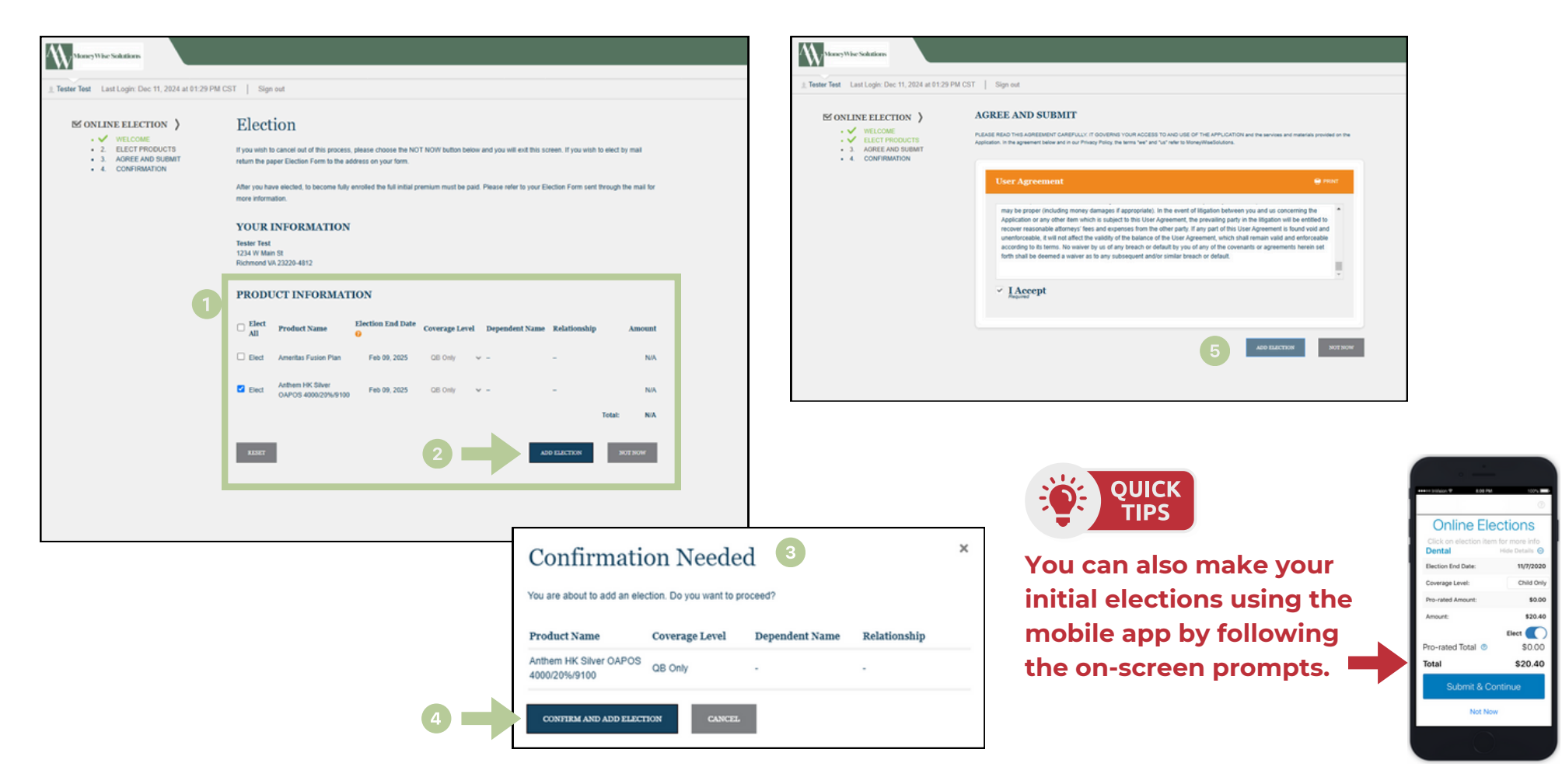

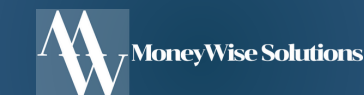

# Homepage/Dashboard via Online Portal

After completing your initial election, you will be directed to your homepage, where you can access various features.

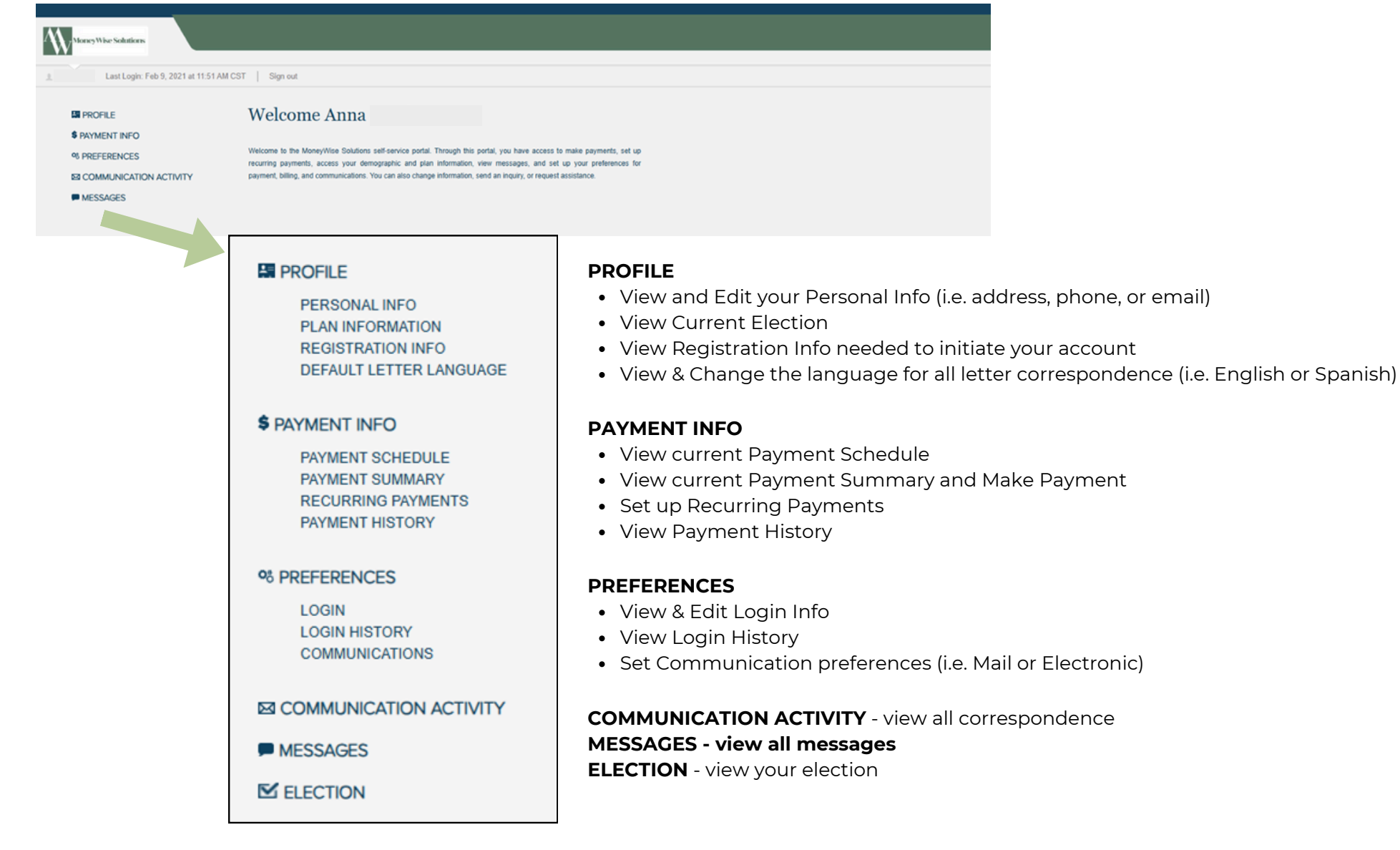

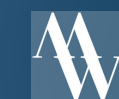

# Homepage/Dashboard via Mobile App

After completing your initial election, you will be directed to your homepage, where you can access all the same features as you have on the online portal.

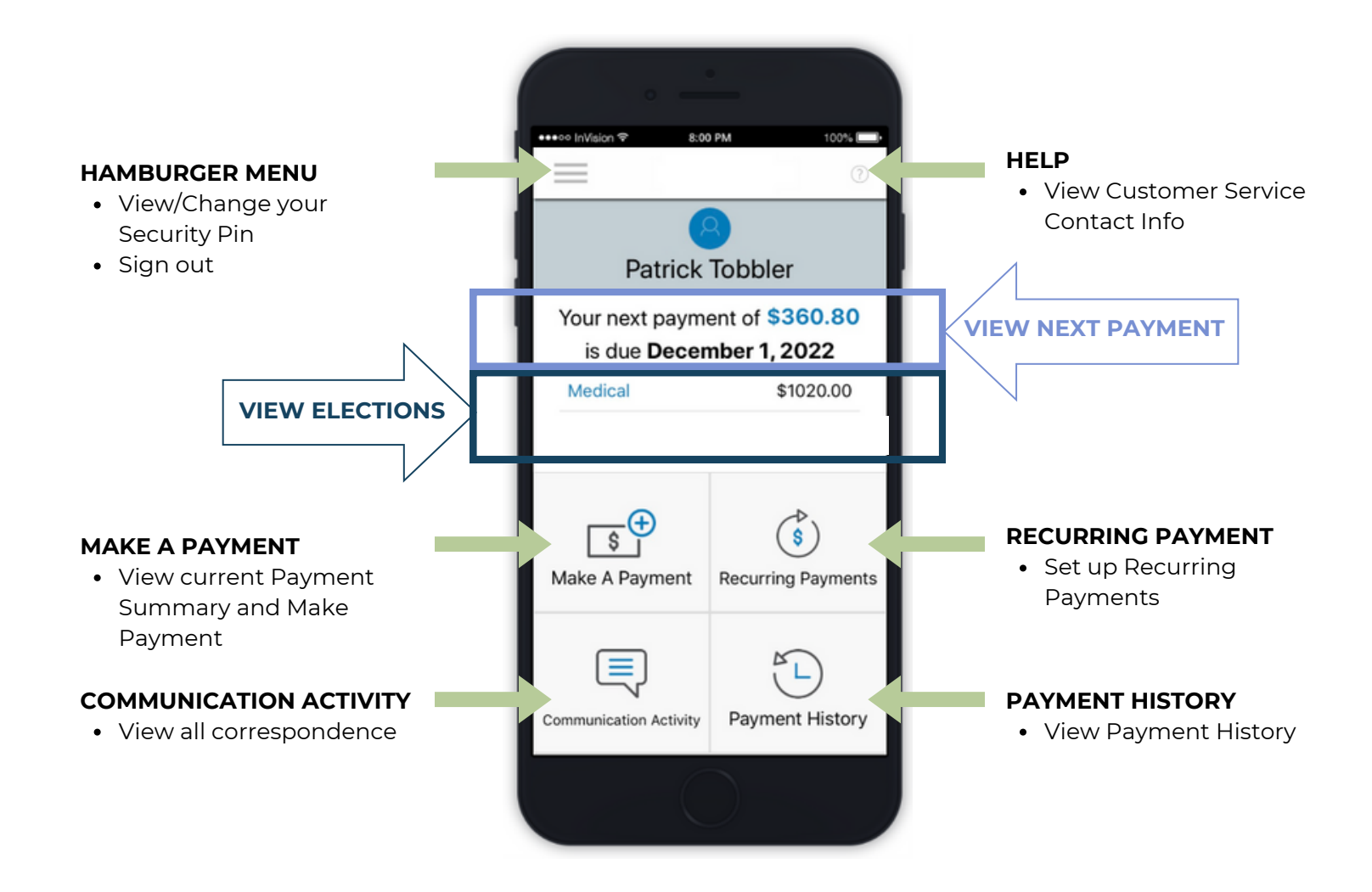

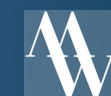